OS-market-services GmbH & Co. KG

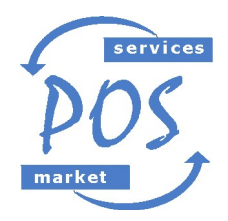

**Ust-IdNr.:** DE255495582 e-mail: mail@kassentreff.de internet: www.kassentreff.de

POS-market-services GmbH & Co. KG \* Ratsgasse 2 \* 67308 Albisheim

# <u>Änderung der Mehrwertsteuer für Speisen in EuCaSoft</u>®

Wichtige Vorbemerkung: Falls bei Ihnen schon die TSE installiert wurde (Eucasoft ab Version 5.1), wird die Umstellung der MwSt. automatisch vorgenommen. Die Änderung erfolgt erst beim Eröffnen eines neuen Journaltages ab dem 01.01.2021. Falls noch ein Journaltag vom alten Jahr offen ist, muss dieser also erst abgeschlossen werden!

Sehr geehrte Kunden,

ab 01.Januar 2021 wird die MwSt. wieder auf 19% und 7% geändert. Die nötigen Änderungen sind in *EuCaSoft*® in wenigen Schritten erledigt. Mit dieser Anleitung wollen wir Ihnen zeigen, wie Sie selbst die MwSt.-Sätze ändern.

Achtung: Bitte befolgen Sie die Anleitung Schritt für Schritt. Falls Sie sich unsicher sind, in welchem Schritt Sie sich befinden, drücken Sie die Taste "Zurück" und beginnen den jeweiligen Schritt wieder von vorne.

## 1. Vorbereitungen:

Die Kasse einschalten und mit dem Button "Kasse starten" die Software starten. Melden Sie sich an der Kasse mit Chef-Rechten an. Entweder über den Chef-Schlüssel, oder per Nummer und Geheimzahl. In der Regel ist das der Schlüssel, mit dem auch der Tagesabschluss gemacht wird.

2. Zugriff auf die Stammdaten: Mit der Chef-Taste ins Menü der Kasse wechseln.

|  | 1 |  | Restaurant<br>2 Terrasse<br>50 Ausser Haus |                      |                                  |
|--|---|--|--------------------------------------------|----------------------|----------------------------------|
|  |   |  |                                            |                      | ·                                |
|  |   |  | Chef                                       | Kellner              | Artikel<br>sperren/<br>freigeben |
|  |   |  | Ti<br>ü<br>ne                              | sche<br>ber-<br>hmen | Pool                             |
|  |   |  | O<br>Ti                                    | ffene<br>sche        | Schank-<br>anlagen<br>Reset      |
|  |   |  | Zu                                         | ırück                | Andere                           |

Sollte die Chef-Taste nicht zu sehen sein, vorher auf die Taste "Funkt.-Tasten" tippen.

| Tischnumn | ner |   |                 |
|-----------|-----|---|-----------------|
| 7         | 8   | 9 | ·               |
| 4         | 5   | 6 | Funkt<br>Tasten |
| 1         | 2   | 3 |                 |
| 0         | 00  | , |                 |

Oben links auf den Reiter "Stammdaten" tippen.

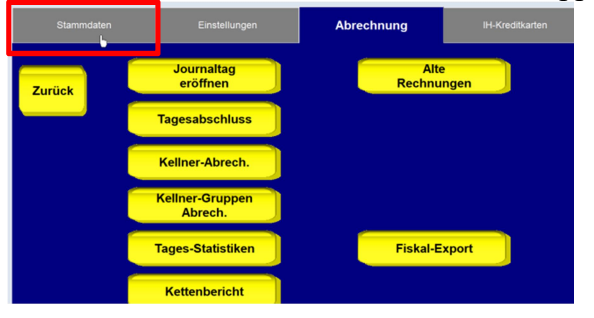

#### 3. MwSt. Sätze ändern.

Den Button "MwSt" drücken.

Sollte der Button "MwSt" nicht vorhanden sein, befolgen Sie bitte zuerst die Schritte im Anhang "Chefrechte ändern" am Ende dieser Anleitung!

| Stammdaten | Einstellungen           |  |  |
|------------|-------------------------|--|--|
| Zurück     | Artikel                 |  |  |
|            | Warengruppen            |  |  |
|            | Freibelegbare<br>Tasten |  |  |
|            | Kellner                 |  |  |
|            | MwSt                    |  |  |

Die Einträge sollten bei Ihnen so ähnlich aussehen, wie auf dem Bild.

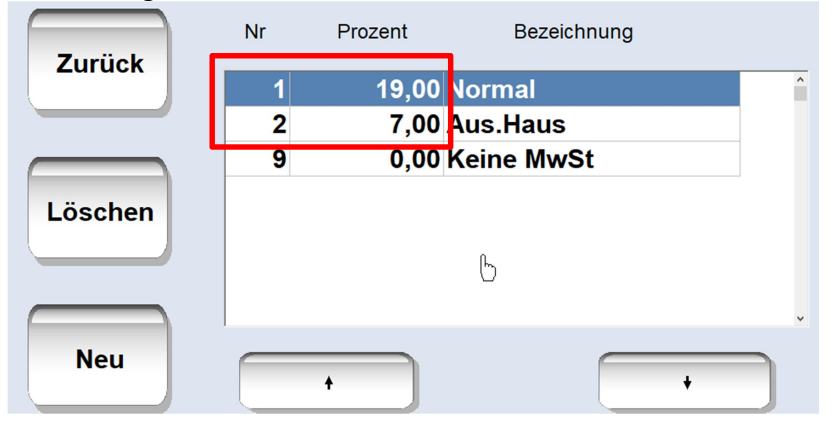

Tippen Sie bitte auf den ersten MwSt.-Satz: Nachfolgendes Fenster öffnet sich rechts:

| Nummer    | 1  |       |  |
|-----------|----|-------|--|
| Prozent   |    |       |  |
| 19,00     |    |       |  |
| Bezeichnu | ng |       |  |
| Normal    |    | <br>_ |  |

Ändern Sie hier die 16,00 auf 19,00 ab und bestätigen die Eingabe mit "ENTER". Tippen Sie anschließend links auf den zweiten MwSt.-Satz und ändern im rechten Fenster dann die 5,00 auf 7,00 ab und bestätigen mit "ENTER".

Abschließend tippen Sie bitte auf "Zurück".

Falls bei Nr. 1 und 2 andere Prozentsätze stehen, nehmen Sie bitte Kontakt mit uns auf.

### Anhang "Chefrechte ändern" – Nur zu beachten, wenn bei Punkt 3 der MwSt Button fehlt.

Begeben Sie sich, wie oben beschrieben, mit "Funk.Taste" und der Taste "Chef" in das Menü der Kasse und gehen Sie oben links auf "Stammdaten".

Hier wählen Sie die Taste "Kellner" aus. Alternativ kann auch "Bediener auf der Taste stehen.

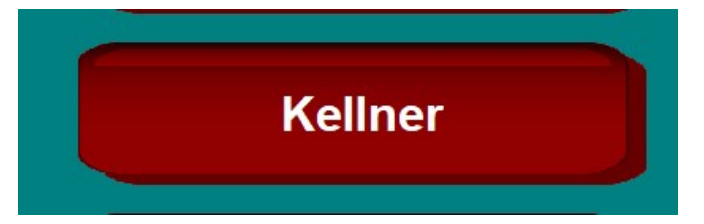

Es öffnet sich die Bedienerliste der Kasse.

Suchen Sie hier nach dem Bediener "Chefrechte" und wählen ihn aus (Sollte es keinen entsprechenden Bediener geben, rufen Sie uns bitte an).

| ხ | 90 Kellnerrechte |  |
|---|------------------|--|
|   | 99 Chefrechte    |  |

Auf dem nächsten Bildschirm drücken Sie rechts oben auf "Sonstiges".

| Allgemein          | Sprache                  | Personalrabatt | Sonstige |            |
|--------------------|--------------------------|----------------|----------|------------|
| Kell.Nr Ko<br>99 C | ellner-Name<br>hefrechte |                | Gruppe   | r Gesperrt |

#### Dann auf den Button "Rechte bearbeiten"

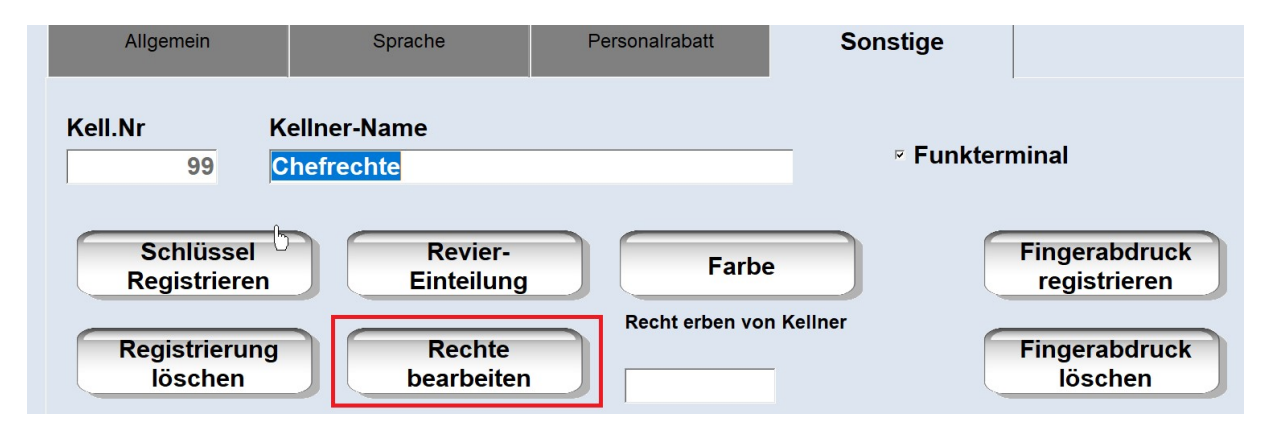

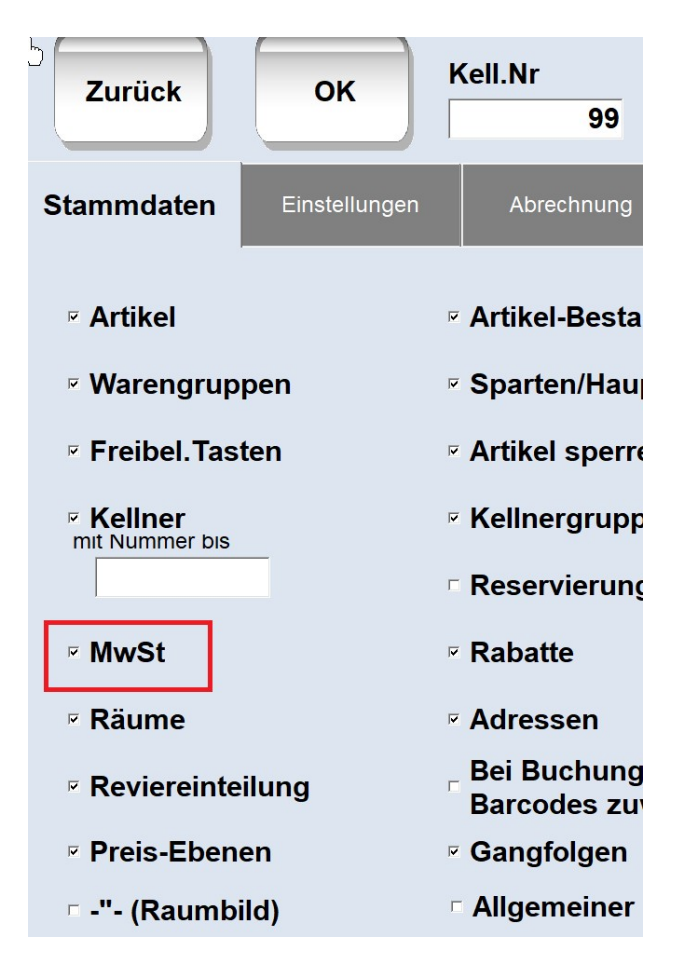

Setzen Sie ein Häkchen bei "MwSt"

Bestätigen Sie Ihre Änderung mit der "OK" Taste oben links und im nächsten Bildschirm mit der Enter-Taste

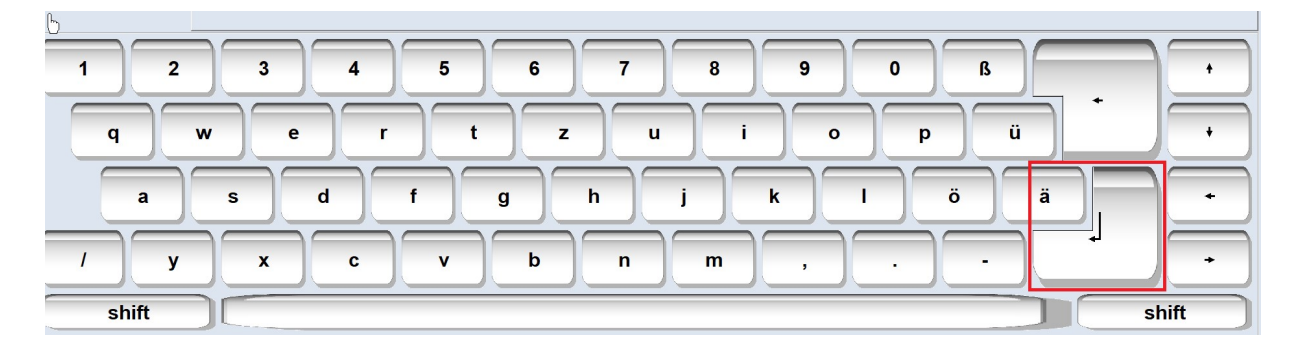

Danach einmal aus- und wieder einloggen (Schlüssel ziehen und wieder einlegen, oder per Zurück Taste zum Startbildschirm, Enter Taste drücken und per Bedienernummer und Geheimzahlt wieder anmelden.

Jetzt können Sie die Änderung der MwSt.Sätze vornehmen.